# Installation Procedure of IRsolution

# IRsolution インストール手順書

Read this manual thoroughly before you use the instrument. Keep this manual with care so that you can use it any time you need.

この文書をよく読んで正しくご使用ください。 いつでも使用できるように大切に保管してください。

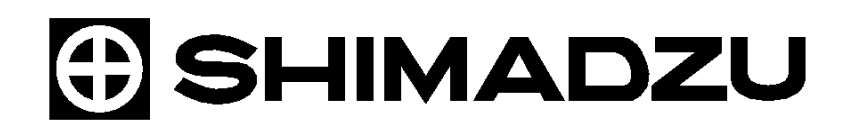

ANALYTICAL & MEASURING INSTRUMENTS DIVISION Copyright <sup>©</sup> Shimadzu Corporation 2004. All rights are reserved, including those to reproduce this publication or parts there of in any form without permission in writing from Shimadzu corporation.

- Information in this publication is subject to change without notice and does not represent a commitment on the part of the vendor.
- Any errors or omissions which may have occurred in this publication will be corrected as soon as possible.
- Shimadzu does not have any responsibility for errors or injures resulting from following the instructions in this manual.

Windows <sup>®</sup> is registered trademark of Microsoft Corporation.

Microsoft<sup>®</sup> Windows<sup>®</sup>, Windows NT<sup>®</sup> および MS-Excel<sup>®</sup> は、米国 Microsoft Corporation の米国お よびその他の国における登録商標です。

Microsoft<sup>®</sup> Windows<sup>®</sup>2000 および MS-Word は、米国 Microsoft Corporation の製品名です。 その他、本書に掲載されている会社名および製品名は、それぞれ各社の商標および登録商標です。

### << 注意事項>>

- 本書の著作権は株式会社島津製作所が所有します。したがって、当社の許可な〈内容の一部 または全部を転載・複製することはおやめ〈ださい。
- 本書の内容は、改良のため将来予告なく変更することがあります。
- 本書の内容は作成にあたり万全を期してはおりますが、万一誤りや記載漏れ等が発見されて
   も、直ちに修正できないことがあります。
- 本書の内容による運用の結果の影響に関しては、責任を負いかねますのでご了承ください。
- お客様が機器を使用された結果については、責任を負いかねることがございますので、ご了承 〈ださい。
- 当製品の補修部分の供給時間は、製造打ち切り後7年としております。この供給期間以降は、 補修部品の供給にお応えできない場合がございますのであらかじめご了承ください。ただし弊 社純正部品でないものは製造した会社の定める供給期間とさせていただきます。
- パーソナルコンピュータのハードディスクの内容は、不慮の事故により失われる恐れがあります。そのような不慮の事故から大切なデータを守るために、必ずバックアップをとるようにしてください。

This is an instruction manual to install the IRsolution software which controls a FTIR and manipulate FTIR data. Refer to the Instruction manual – Operation guide of the IRPrestige-21/FTIR-8400S or Help message of the IRsolution software for software operation.

この手順書は、FTIR用制御/データ処理ソフトウェアIRsolutionのインストール方法を説明 します。IRsolutionの使用方法については、Prestige-21/FTIR-8400S取扱説明書 基本操作編 やIRsolutionに付属のヘルプファイルを参照してください。

# IRsolution インストール手順書 (日本語)

### 目次

### II インストール手順書(日本語)

| 1.  | 標準付属品の点検                    | 2  |
|-----|-----------------------------|----|
| 2.  | 装置ドライバーのインストール              | 3  |
| 2.1 | IRPrestige-21 用ドライバーのインストール | 3  |
| 2.2 | FTIR-8000 シリーズ用ドライバーのインストール | 5  |
| 3.  | IRsolution ソフトウェアのインストール    | 8  |
| 4.  | サプリメンタルディスクのインストール          | 14 |
| 5.  | 接続する装置の選択                   | 15 |
| 6.  | ユーザー管理の設定方法                 | 16 |
| 7.  | IRsolution のアンインストール        | 17 |

# 1. 標準付属品の点検

開梱が終わりましたら、下記の標準付属品の明細にしたがって、部品がそろっていることを確認してください。

| 番号 | 品名                                       | 個数 | 部品番号         |
|----|------------------------------------------|----|--------------|
| 1  | IRsolution ソフトウェア                        | 1  | 206-72926-91 |
| 2  | 取扱説明書 IRPrestage-21/FTIR-8400S 基本操作編(和文) | 1  | 206-94966    |
| 3  | 取扱説明書 IRPrestage-21/FTIR-8400S 基本操作編(英文) | 1  | 206-94967    |
| 4  | ユーザー登録用紙                                 | 1  | 206-72406-91 |
| 5  | CLASS カスタマサービスユーザー登録のご案内                 | 1  | 223-03860    |
| 6  | 適合宣言書                                    | 1  | 206-95059    |
| 7  | サプリメンタルディスク                              | 1  | 206-72924-91 |
| 8  | IRsolution インストール手順書(本書)                 | 1  | 206-95080    |

表 1.1 標準付属品一覧

# 2. 装置ドライバーのインストール

コンピュータを FTIR に接続して制御する場合は、装置ドライバーをインストールする必要があります。 FTIR と接続せずにデータ処理や印刷だけを行なう場合は、装置ドライバーのインストールは不要です。

### 2.1 IRPrestige-21 用ドライバーのインストール

IRPrestige-21 と接続する場合は、IRPrestige-21 用のドライバープログラムをインストールします。 取扱説明書 - 据付・保守編<sup>®</sup>3.6 ケーブルの結線<sup>a</sup>に従って IRPrestage-21 のケーブルの結線をおこなっ てください。IRPrestage-21 と PC の電源を投入すると、Windows が起動し、Windows のプラグアンドプレイ機 能が IRPrestage-21 を認識します。認識すると次のようなダイアログボックスを表示します。

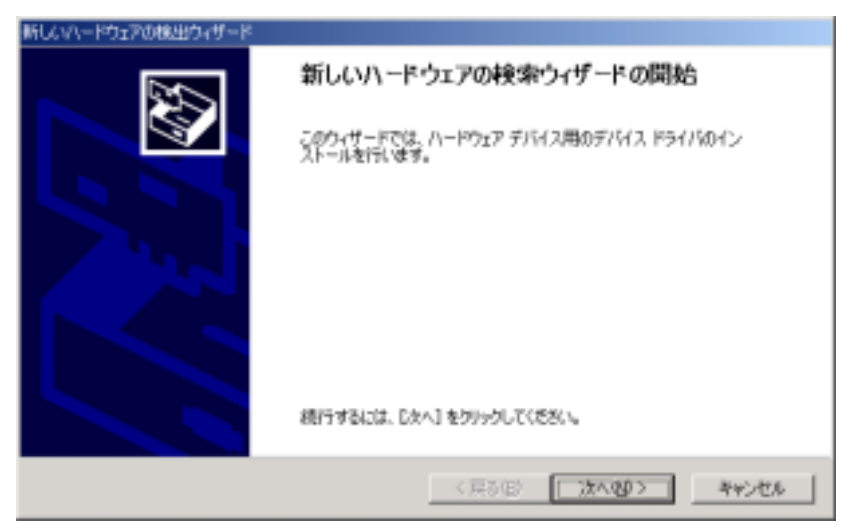

図 2.1 「新しいハードウエアの検索ウィザードの開始」ダイアログボックス

<次へ>ボタンをクリックします。

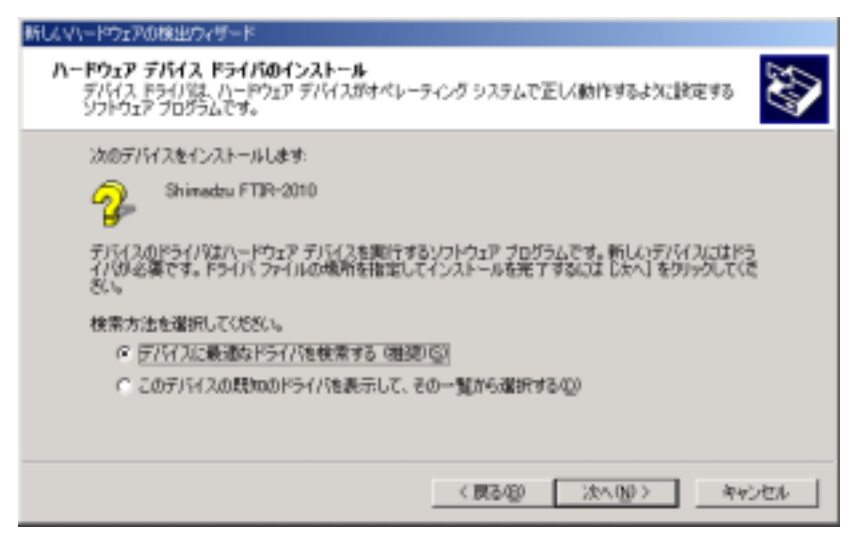

図 2.2 デバイスドライバの検索方法を指定する画面

設定を変更せずに、<次へ>ボタンをクリックします。

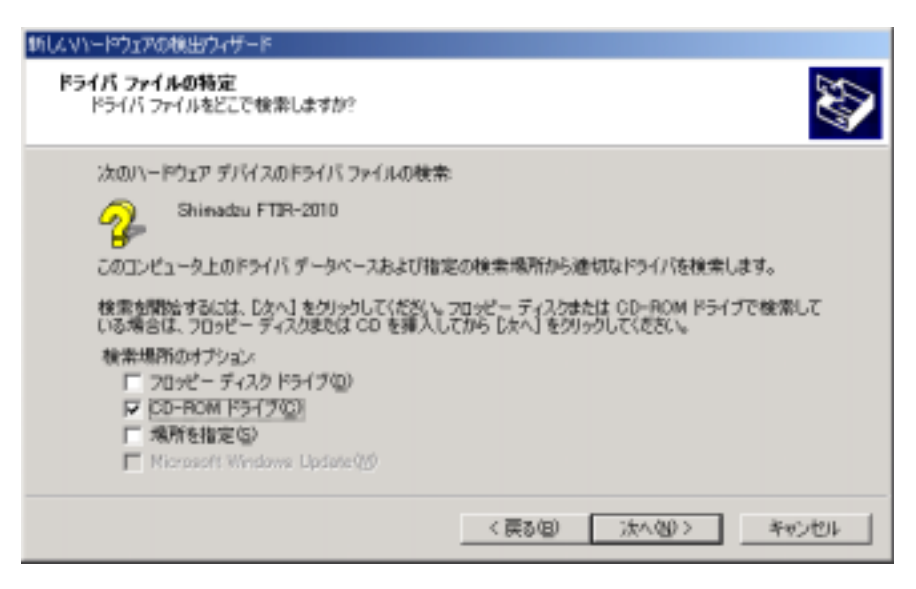

図 2.3 「ドライバファイルの特定」ダイアログボックス

上のようなデバイスドライバを検索するダイアログボックスが表示されます。

IRsolution インストール CD-ROM を CD-ROM ドライブに挿入します。オートラン機能により自動的にインストールプログラムが起動しますが、<br/>
<br/>
<br/>
キャンセル>ボタンをクリックしてインストールプログラムを終了させます。<br/>
検索場所のオプションの「CD-ROM ドライブ」にだけチェックして、<次へ>」ボタンをクリックします。<br/>
CD-ROM 内のフォルダが検索され、次のようなメッセージが表示されます。

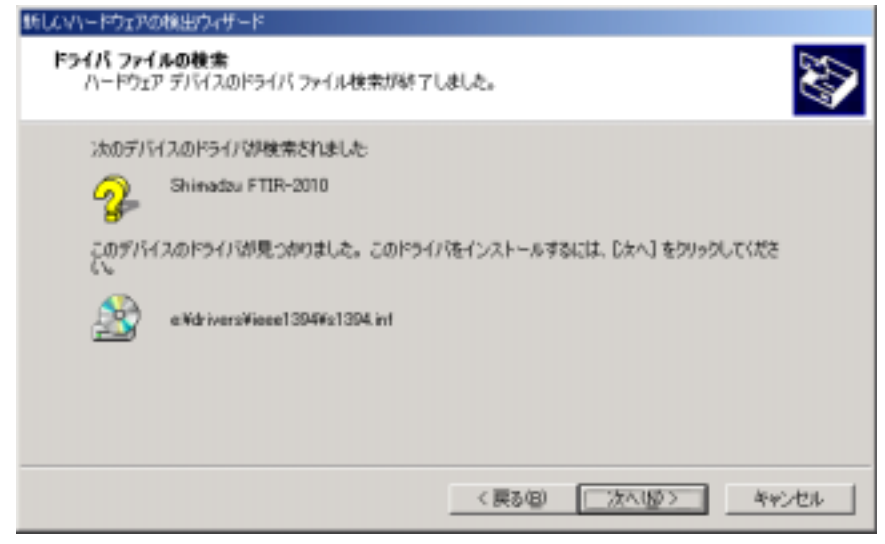

図 2.4 ドライバファイルが見つかったことを示すダイアログボックス

### 注意

[Shimadzu FTIR-2010]は IRPrestige-21 のモジュール名です。

<次へ>ボタンをクリックするとドライバーのインストールが実行されます。最後に次のようなダイアログボック スが表示されたらドライバーのインストールは終了です。

続いて、IRsolution ソフトウェアのインストールを行ないます。

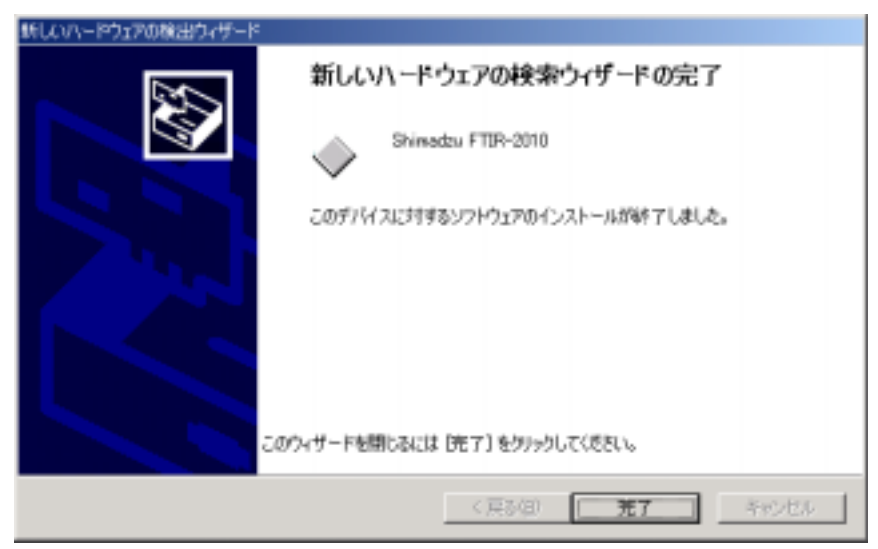

図 2.5 完了したことを示すダイアログボックス

### 2.2 FTIR-8000 シリーズ用ドライバーのインストール

FTIR-8000 シリーズと接続する場合は、FTIR-8000 シリーズ用のドライバープログラムをインストールします。 なお、IRsolution がサポートする FTIR-8000 シリーズは以下のとおりです。

| サポートする FTIR  | FTIR-8400S/ 8300/8700/8400/8900   |
|--------------|-----------------------------------|
|              | FTIR-8200PC/8600PC、μIR-8000       |
| サポートしない FTIR | DR シリーズで制御されている FTIR-8000 シリーズ    |
|              | PC 化キットで PC 化されている FTIR-8000 シリーズ |

取扱説明書(据付・保守編)<sup>®</sup>ケーブルの結線<sup>a</sup>に従ってFTIR-8000シリーズのケーブルの結線をおこなっ てください。まず FTIR-8000 シリーズの電源を入れ、次に PC の電源を投入すると、Windows が起動し、 Windows のプラグアンドプレイ機能が FTIR-8000 シリーズを認識します。 認識すると次のようなダイアログボ ックスを表示します。

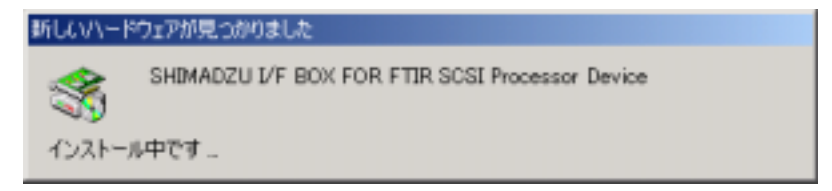

図 2.6 FTIR が検出されたことを示すメッセージ

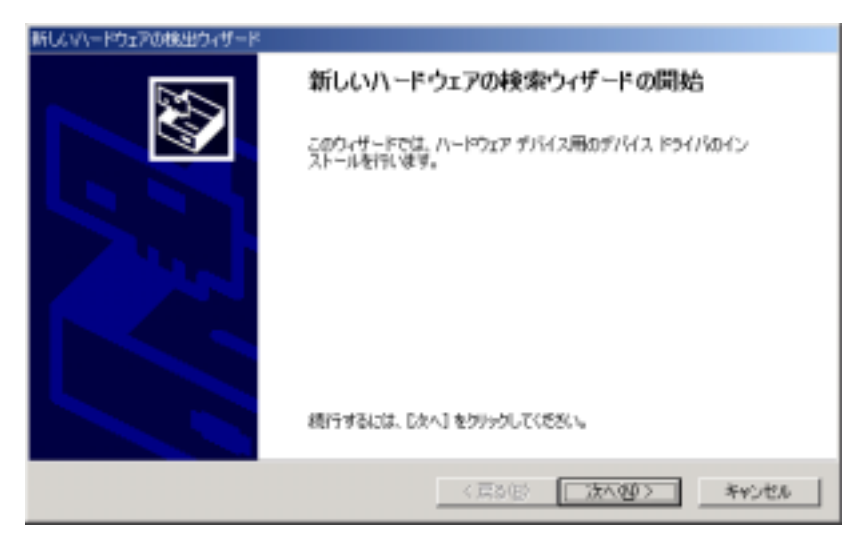

図 2.7 「新しいハードウエアの検索ウィザードの開始」ダイアログボックス

<次へ>ボタンをクリックします。

| 新しなリュードウェアの検出ウィザード                                                                                                  |
|----------------------------------------------------------------------------------------------------|
| ハードウェア デバイス ドライバロインストール<br>デバイス ドライバロ、ハードウェア デバイスがオペレーティング システムで正しく動作するように設定する<br>シフトウェア プログラムです。                   |
| 3次のデバイスをインストールします:                                                                                                  |
| SHINADZU 1/F BOX FOR FTIR SCSI Processor Device                                                                     |
| デバイスのドライバはハードウェア デバイスを実行するソフトウェア プログラムです。新しいデバイスにはドラ<br>イバの必要です。ドライバ ファイルの場所を指定してインストールを完了するには しかへ」をグリックしていた<br>さい。 |
| 検索方法を確認してくささい。                                                                                                    |
| (*) デバイスに最適なドライバ陸検索する(構造)(5)                                                                                        |
| ○ このデバイスの既知のドライバを表示して、その一覧から灌訳する(2)                                                                                 |
|                                                                                                    |
| 〈 戻る(田) (次へ20) キャンセル                                                                                                |
|                                                                                                    |

図 2.8 デバイスドライバの検索方法を指定する画面

設定を変更せずに、<次へ>ボタンをクリックします。

| ライパ ファイルの特定<br>ドライバ ファイルもどこで使用しますか?                                                                               | <i>W</i>                                                   |
|----------------------------------------------------------------------------------------------------|------------------------------------------------------------|
| 3001-1917 51113019111 291140                                                                                      | WŻ.                                                        |
| SHIMADZU 1/F BOX FOR FTER                                                                                         | SOSE Processor Device                                      |
| このエルビュータ上のドライバーデータベースおよび                                                                                          | 用を出む検索場所から通知なドライバを検索します。                                   |
| 検索を開始する以上 Cかく) をクリックして(15%)<br>いる場合は、フロッピーティス(3または CD を得<br>検索場所のオブション・<br>ド フロッピーディスタドライブ(2)<br>ド CD-ROM ドライブ(2) | 9.2.20パーディンがたは GD-ROM ドライブで検索して<br>入してから David をかっかしていたちし。 |

図 2.9 「ドライバファイルの特定」ダイアログボックス

上のようなデバイスドライバを検索するダイアログボックスが表示されます。

IRsolution インストール CD-ROM を CD-ROM ドライブに挿入します。オートラン機能により自動的にインストールプログラムが起動しますが、<br/>
<br/>
<br/>
キャンセル>ボタンをクリックしてインストールプログラムを終了させます。<br/>
検索場所のオプションの「CD-ROM ドライブ」にだけチェックして、<次へ>」ボタンをクリックします。<br/>
CD-ROM 内のフォルダが検索され、次のようなメッセージが表示されます。

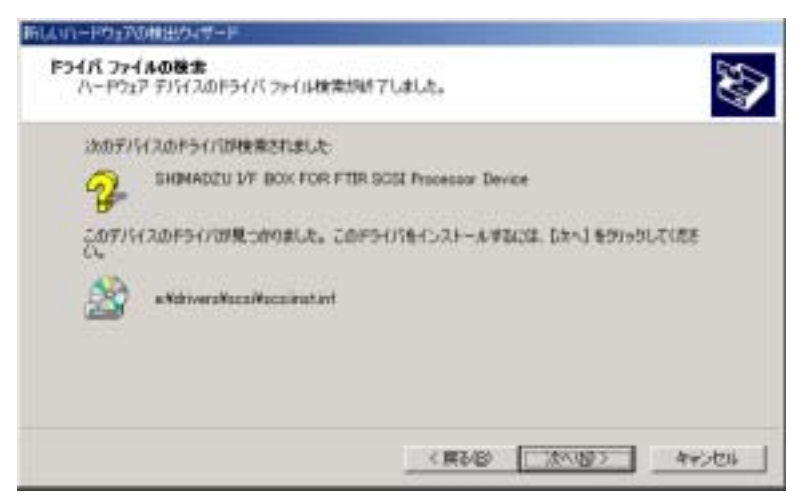

図 2.10 ドライバファイルが見つかったことを示すダイアログボックス

<次へ>ボタンをクリックするとドライバーのインストールが実行されます。最後に次のようなダイアログボック スが表示されたらドライバーのインストールは終了です。

続いて、IRsolution ソフトウェアのインストールを行ないます。

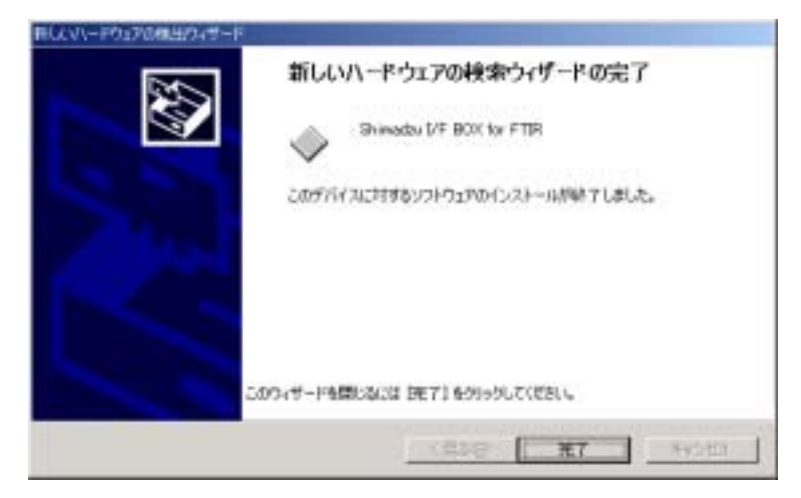

図 2.11 完了したことを示すダイアログボックス

### 3. IRsolution ソフトウェアのインストール

IRsolution ソフトウェアをパーソナルコンピュータにインストールする手順を説明します。

- すでに IRsolution インストール CD-ROM が CD-ROM ドライブに挿入されている場合は、<スタ ート>ボタンをクリックし、メニューから<ファイル名を指定して実行>をクリックします。
   CD-ROM ドライブ上の"setup.exe"を指定して<OK>ボタンをクリックします。インストールプログラム が起動します。
- その他の場合は、パーソナルコンピュータの電源を ON にして、Windows を起動します。
   他に実行されているソフトウェアがあれば、すべて終了してください。
   インストール CD-ROM を CD-ROM ドライブに挿入します。インストールプログラムが自動的に起動します。
   起動しない場合は、CD-ROM ドライブの『setup.exe』を実行してください。

### 注意

旧バージョンの IRsolution がインストールされている場合は、図 3.1 のメッセージが表示されます。旧バージョンの IRsolution をアンインストールしてからインストールしてください。

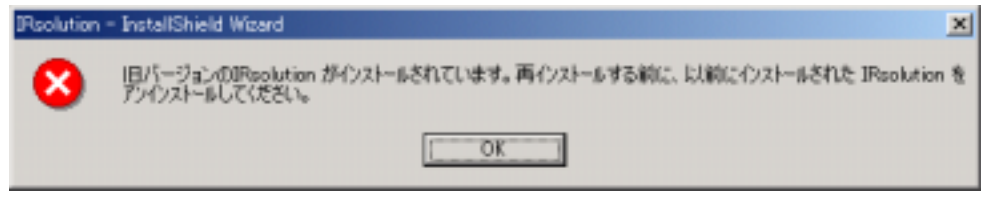

図 3.1 旧バージョンの IRsolution がインストールされているとき

- Windows が日本語版の場合は日本語の、日本語版以外の場合は英語版のインスト ーラーが起動します。日本語版 Windows 上に英語版の IRsolution をインストールす る場合は、CD-ROM の<sup>®</sup>English<sub>4</sub>フォルダ内の<sup>®</sup>setup.exe<sub>4</sub>を実行してください。
- 3. 『セットアップの準備』画面に続き、『IRsolution セットアップへようこそ』画面が開きます。[次へ] ボタンをクリックします。

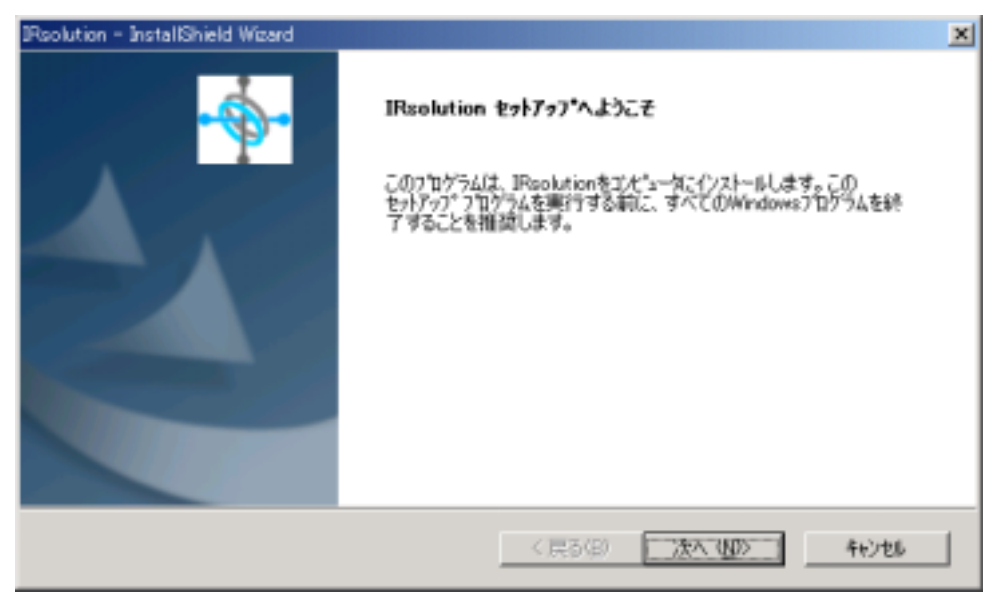

図 3.2 『IRsolution セットアップへようこそ』画面

4. 『インストール準備の完了』画面が表示されます。[インストール]ボタンをクリックします。

| Psolution - InstallShield Wizard    | ×                                  |
|-------------------------------------|------------------------------------|
| インストール準備の完了                         | 4                                  |
| インストールを開始する準備が盛いました。                | -40-                               |
| [インストール]を知っりしてインストールを開始してください。      |                                    |
| インストール設定を確認または変更する場合は、[戻る]をう<br>ます。 | リックします。ウィザートをおう了するには、【キャンセル】をゲリックし |
|                                     |                                    |
|                                     |                                    |
|                                     |                                    |
|                                     |                                    |
|                                     |                                    |
|                                     |                                    |
| Instal Shield                       |                                    |
|                                     | 〈戻る(四) キャンセル                       |

図 3.3 『インストール準備の完了』画面

- 5. インストールが開始し、インストール状況がセットアップステータス画面に表示されます。
- 6. 続いて、[Please give in CD key for this product]ウィンドウが開きます。

| Please give in CD key for this product                                                                            | × |
|----------------------------------------------------------------------------------------------------|---|
| This Install program can go on, if you supply the right CD key. Otherwise you have to cancel the<br>installation. |   |
| Serial-Number CD K.ey                                                                                             |   |
| QK. Cancel                                                                                                    |   |

図 3.4 Please give in CD key for this product 画面

- [Serial Number CD Key]の入力は、CD-ROM のパッケージに記載されている CD Key を入力 してください。 CD Key が間違っていると次のステップに進めません。入力できましたら、<OK> ボタンをクリックしてください。
- 画面の指示にしたがって先に進むと、[Choose Destination Location]ウィンドウが開きます。ここで、ソフトウェアをインストールするフォルダを選択します。通常はデフォルトの設定を使います。 インストール先を変更したい場合は、<Browse>ボタンをクリックしてください。

| 🚝 Choose Destination Loca | ation                                                                                                    | × |
|---------------------------|----------------------------------------------------------------------------------------------------|---|
|                           | Setup will install IR solution 1.20 in the following folder.<br>To install into a different folder, click Browse, and select<br>another folder.<br>You can choose not to install IR solution 1.20 by clicking<br>Cancel to exit Setup. |   |
|                           | Destination Folder      C:\Program Files\Shimadz.\VRsolution     Browse      < Back     Next > Cancel                                                                                                    | ] |

図 3.5 Choose Destination Location 画面

9. <Next>ボタンをクリックして次のステップに進むと、[Backup Replaced File]ウィンドウが開きます。 デフォルトの設定の<Next>ボタンをクリックしてください。

| 🚰 Backup Replaced Files |                                                                                                    | × |
|-------------------------|----------------------------------------------------------------------------------------------------|---|
|                         | This installation program can create backup copies of all files replaced during the installation. These files will be used when the software is uninstalled and a rollback is requested. If backup copies are not created, you will only be able to uninstall the software and not roll the system back to a previous state. Do you want to create backups of the replaced files? |   |
| ~~~<br>~                | Please select the directory where the replaced files will be<br>copied.                                                                                                    |   |
|                         | Backup File Destination Directory                                                                                                    |   |
|                         | C:\\Shimadzu\IRsolution\BACKUP Browse                                                                                                    |   |
|                         |                                                                                                    | _ |
|                         | < Back [Next>] Cancel                                                                                                    |   |

図 3.6 Backup Replaced File 画面

10. [Select Component]ウィンドウが開きます。インストールする IRsolution ソフトウェア本体のコンポ ーネントを選択します。インストールできるコンポーネントは以下のとおりです。

| セットアップ名                              | 説明                                            |
|--------------------------------------|-----------------------------------------------|
| Program                              | IRsolutionの本体ソフトウェアです。                        |
| Help                                 | IRsolution のヘルプファイルです。                        |
| GLP mode                             | GLP/GMP に対応した GLP モードでインストールする場合に選びま          |
|                                      | す。GLP モードでは電子署名も可能です。 一旦インストールすると非            |
|                                      | GLP モードに変更することはできません。                         |
| Support for hardlock protected       | プロテクトキー(ドングル)によってプロテクトされているライブラリを利            |
| libraries                            | 用するためのドライバーをインストールします。                        |
| DataExtractor support                | CLASS-Agent/IRsolution Agent と使用する場合にチェックします。 |
| Support for Sadtler hardlock Rainbow | サドラーライブラリを利用するためのドライバーをインストールします。             |

表 3.2 セットアップ時のコンポーネント

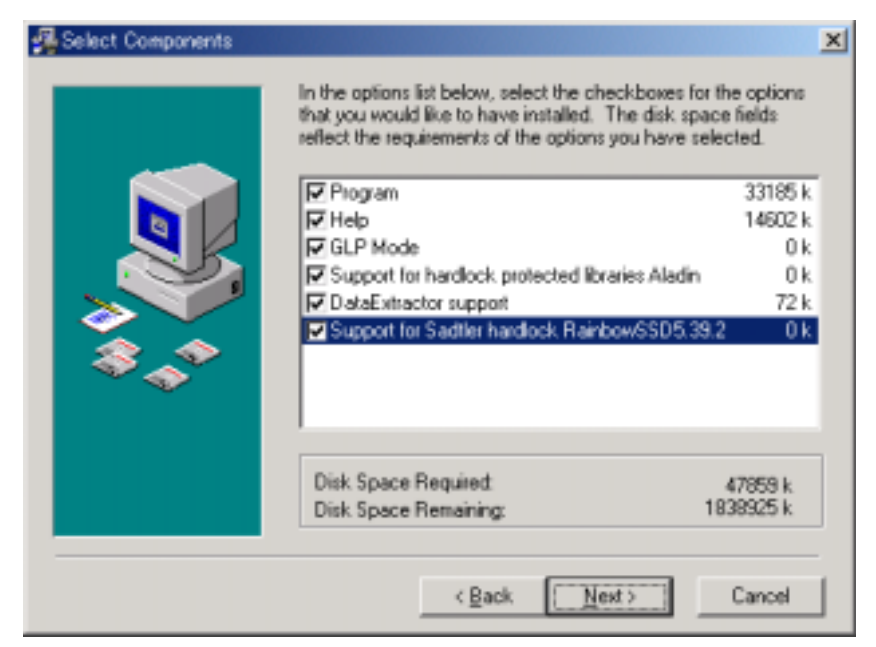

図 3.7 Select Component 画面

- 11. 必要なコンポーネントにチェックマークをつけてください。チェックマークを付けたら、<Next>ボ タンをクリックしてください。
- 12. [Special Shortcuts]ウィンドウが開きます。ショートカットアイコンを作る場所にチェックマークをつけます。通常はデフォルト設定のまま<Next>ボタンをクリックします。

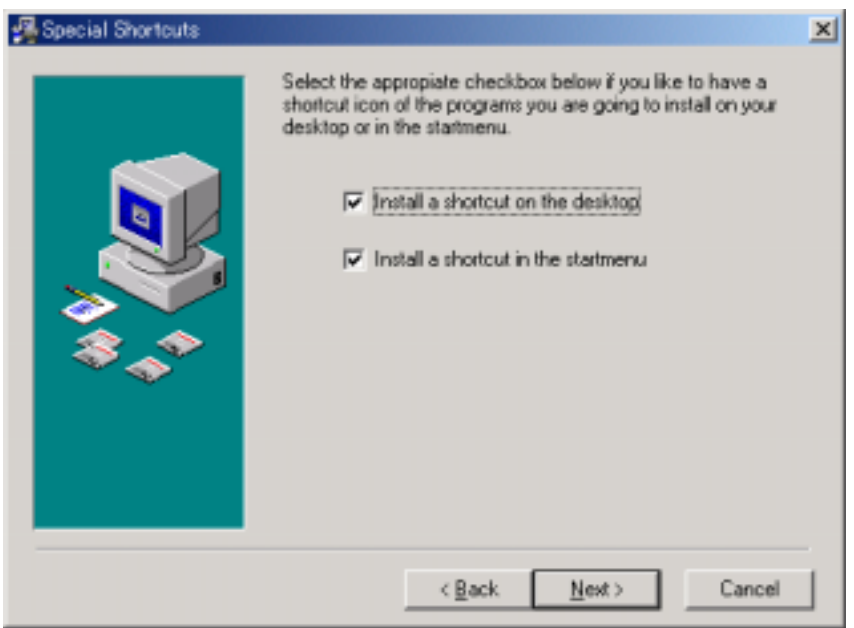

図 3.8 Special Shortcuts 画面

- 13. 画面の指示に従って進みます。IRsolution の本体コンポーネントがインストールされると [Installation Completed]ウィンドウが表示されます。
- 14. <Finish>ボタンをクリックすると、改ざんチェックプログラム、サンプルデータのインストールを行ないます。
- 15. すべてのコンポーネントがインストールされると、[Install Shield ウィザードの完了]ウィンドウが表

示されます。<完了>ボタンをクリックしてください。

| IRsolution - InstallShield Wizard |                                                                                                    |  |
|-----------------------------------|----------------------------------------------------------------------------------------------------|--|
|                                   | InstallShield Wizardの光了<br>セットアップは Facilitien のインストールを終了しました。<br>IF Feadme を表示する<br>光了キタンをツックしてセットアップを終了してください。 |  |
|                                   | <戻る(図) <b>実7</b> 59/50                                                                                          |  |

図 3.9 Install Shield ウィザードの完了

- 16. 『Readme を表示する』にチェックマークがついていると、IRsolution の情報が表示されます。
- 17. 続いて、サプリメンタルディスクのインストールを行ないます。

IRsolution の最新の情報がインストール CD-ROM と Supplemental Disk 内の ReadmeJ.htm に記載されています。操作の前に必ずお読みください。

注意

この注意事項は、OSとして Windows XP Professional を使用し、IRsolution を Power Users グループ 権限のユーザーでログインして使用される場合にのみ必要です。上記の使用条件下では、フォルダのセキ ュリティ管理が複雑になっており、他の人が作成した測定データを使用する事ができない場合があります。 そのため IRsolution では、インストール時、セキュリティ権限を変更したデータフォルダ C:¥Program Files¥Shimadzu¥IRsolution¥data (C は Windows がインストールされているドライブ)を作成し、データフ ァイルを共有できるようにしています。インストール時に作成される C:¥Program Files¥Shimadzu¥IRsolution¥data フォルダ(またはそのサブフォルダ)以外の場所に新規にデータフォル ダを作成した場合、フォルダの作成やファイルの保存などの操作ができない場合がありますので、 Windows の機能を使用してフォルダのセキュリティ設定を変更することが必要です。

# 4. サプリメンタルディスクのインストール

最新の IRsolution ソフトウェアのファイル・プログラムにアップデートするサプリメンタルディスクをインストールします。IRsolution のバージョンによっては、サプリメンタルディスクのインストールが不要の場合があります。

- 1. 付属のサプリメンタルディスクをディスクドライブにセットしてください。
- 2. <スタート>ボタンをクリックし、メニューから<ファイル名を指定して実行>をクリックします。
- ファイル名を指定して実行」ウィンドウが開きますので、"名前"の部分に"(ドライブ 名):¥setup.exe"を入力し<OK>ボタンを押してください。
- 4. セットアッププログラムが起動し、自動的に必要な追加ファイルが導入されます。

IRsolution の最新の情報がインストール CD-ROM と Supplemental Disk 内の ReadmeJ.htm に記載されています。操作の前に必ずお読みください。

# 5. 接続する装置の選択

IRsolution で接続する装置の設定をします。

- 1. IRsolution ソフトウェアを起動します。デスクトップ上のアイコンをダブルクリックするか、スタート メニュー内の IRsolution メニューを選んでください。
- 2. IRsolution で接続する装置の設定をします。[環境設定]-[装置の設定]-[装置の導入設定]メニ ューを選びます。接続する装置を選び、<0K>ボタンをクリックします。

| 装置の導入設定                               | ×     |
|---------------------------------------|-------|
| ┌ FTIR測定モジュール                         |       |
| ○ FTIR <u>8</u> 000 ジリース <sup>®</sup> |       |
| ⓒ IRPrestige-21 シリーズ                  |       |
| - 顕微鏡<br>「□ 顕微鏡を使用する( <u>M</u> )      |       |
| ОК                                    | キャンセル |

図 5.1 [装置の導入設定]ダイアログボックス

| FTIR 8000 シリーズ     | FTIR-8000 シリーズと接続するときに選びます。 |
|--------------------|-----------------------------|
| IRPrestige-21 シリーズ | IRPrestige-21と接続するときに選びます。  |

# 6. ユーザー管理の設定方法

IRsolution ソフトウェアでは、ユーザー名とパスワードによるユーザー管理が可能です。インストール後に 初めて IRsolution を起動した際には、ユーザー名とパスワードによる管理が有効になっていませんので、メ ニューから[管理機能] - [セキュリティ]ダイアログボックスを開き[パスワードの制限]をチェックします。

| ○ N27-Fの制限(2)<br>パ27-Fの有効制限<br>○ 無期限(2)<br>○ 有効日数(2) 同 子 日 | - パンワードの概要記録<br>(* パンワードの概要管理をしない(2)<br>(* 記録(8) 5 王) パンワード |
|------------------------------------------------------------|-------------------------------------------------------------|
| パスワードの最小文字数<br>(* 空白パスワード省許す(E)<br>(* 最小文字数①)(8 雪)文字       | - パ27-ドの最大文字数<br>ゆ 無制限(山)<br>○ 最大文字数(を) 22 (二) 文字           |
| F 7372H00x792                                              |                                                             |
| Los on                                                     | 日 :沙米尼秋麻油!                                                  |
| rot ou 2010 b 🐺 El C 19526 (1938                           | (4) 当前第(①) (正規書(02)/3699(また)                                |
| Log on 失敗後 🕕 🚆 分で成用可能                                      | C 1999/180 10 📑 🔗                                           |
| #hu7791-                                                   |                                                             |
| (*)自動的にログアウトしない(例) (*)                                     | ·操作が200 10 当 分観測にとログアウ                                      |
|                                                            |                                                             |
| OK                                                         | キャンセル                                                       |

図 6.1 セキュリティ設定ダイアログボックス

<OK>ボタンをクリックして IRsolution を一度終了してください。

再び IRsolution を起動しますと図 6.2 のようなログオン画面が表示されますので、ユーザー名として "Administrator"を選択します。このときには、パスワードは設定されていませんので、パスワードの欄には何 も入力せずに<0K>ボタンをクリックすると IRsolution は起動されます。

| on          |                                                   |                                                                     | ×                                                                     |
|-------------|---------------------------------------------------|---------------------------------------------------------------------|-----------------------------------------------------------------------|
| 1ーザー名とパスワート | を入力してけ                                            | ເຊເນ                                                                |                                                                       |
| ユーザー名(N):   | Administrat                                       | or                                                                  | *                                                                     |
| パスワード(P):   |                                                   |                                                                     | _                                                                     |
|             |                                                   |                                                                     |                                                                       |
| 08          | (                                                 | 4+>101                                                              |                                                                       |
|             | cn<br>ユーザー名とパスワート<br>ユーザー名(N):<br>パスワード(空):<br>01 | xn<br>ユーザー名とハウクードを入力してい<br>ユーザー名(N): 「いうののほうのの<br>ハウクード(D): 「<br>OK | xn<br>ユーザー名とパスワードを入力してください。.<br>ユーザー名(別):<br>がスワード(別):<br>OK<br>キャンセル |

図 6.2 ログオン画面

メニューの[管理機能] - [ユーザー管理]で"Administrator"のパスワードを設定した後、IRsolution を使用 するユーザーの登録や必要なセキュリティの設定を行ないます。

### 7. IRsolution のアンインストール

IRsolution ソフトウェアをアンインストールする場合は以下のようにします。

### 注 記

IRsolution をインストールしなおしたり、新しいバージョンの IRsolution をインストールする場合は、古 いバージョンのソフトウェアをアンインストールしてからインストールを行なうようにしてください。

- 1. Windows のスタートメニューから『コントロールパネル』を起動します。
- 2. 『アプリケーションの追加と削除』を選びます。
- [アプリケーションの追加と削除]ウィンドウに[IRsolution]、[IRsolution x.xx]、[IRsolution Supplemental]という三つの項目が表示されています。
- 4. まず、[IRsolution Supplemental]を選び、<変更/削除>ボタンをクリックします。表示されたメニュ
   ーから[削除]を選び、画面の指示にしたがって操作してください。
- 5. 次に、[IRsolution x.xx]を選び、<変更/削除>ボタンをクリックします。表示されたメニューから [Automatic]を選び、画面の指示にしたがって操作してください。
- 6. 最後に、[IRsolution]を選び、<変更/削除>ボタンをクリックします。表示されたメニューから[削除]を選び、画面の指示にしたがって操作してください。
- アンインストールが終了しましたら、[アプリケーションの追加と削除]ウィンドウやコントロールパネルを閉じてください。

# Installation Procedure of IRsolution (English)

### Contents

### I Installation Procedure in English

| 1 |     | Inspecting Standard Accessories                    | 2  |
|---|-----|----------------------------------------------------|----|
| 2 |     | Installation of Instrument Drivers                 | 3  |
|   | 2.1 | Installation of an IRPrestige-21 Driver program    | 3  |
|   | 2.2 | Installation of an FTIR-8000 series Driver program | 3  |
| 3 |     | Installation of IRsolution                         | 4  |
| 4 |     | Installation of Supplemental Disk                  | 10 |
| 5 |     | Selecting an Instrument                            | 11 |
| 6 |     | User Management                                    | 12 |
| 7 |     | Uninstallation of the IRsolution                   | 13 |

# **1** Inspecting Standard Accessories

After unpacking, confirm that all parts are included in accordance with the standard accessory list shown below.

|   | Part name                                                              | Quantity | Part No.     |
|---|------------------------------------------------------------------------|----------|--------------|
| 1 | IRsolution software                                                    | 1        | 206-72926-91 |
| 2 | Instruction Manual IRPrestage-21/FTIR-8400 (Operation Guide (Japanese) | 1        | 206-94966    |
| 3 | Instruction Manual IRPrestage-21/FTIR-8400 (Operation Guide (English)  | 1        | 206-94967    |
| 4 | Registration Card (Only for Japan)                                     | 1        | 206-72406-91 |
| 5 | Guide to CLASS customer Service (Only for Japan)                       | 1        | 223-03860    |
| 6 | Certificate of Compliance                                              | 1        | 206-95059    |
| 7 | Supplemental Disk                                                      | 1        | 206-72924-91 |
| 8 | Installation Procedure of IRsolution (This manual)                     | 1        | 206-95080    |

|  | Table | 1.1 | Standard | Accessories |
|--|-------|-----|----------|-------------|
|--|-------|-----|----------|-------------|

# **2** Installation of Instrument Drivers

When your computer controls the IRPrestige-21/FTIR-8000 series, an instrument driver program must be installed. When the PC is for the data manipulation and/or printing, not for FTIR control, installation of instrument driver is not needed.

### 2.1 Installation of an IRPrestige-21 Driver program

A driver program for the IRPrestige-21 should be installed to control it.

- 1. Wire the IRPrestige-21 and your PC by refereeing to the section [Wiring the Cabled] of the Instruction Manual User's System Guide.
- 2. Turned them ON, and then Windows automatically recognizes the IRPrestig-21 with Plug & Play function.
- 3. Then Windows requests installation of the driver program. When Windows asks the place to find the driver, check [CD-ROM drive] in the Driver setup wizard dialog box.
- 4. Insert the [IRsolution] installation CD-ROM into your CD-ROM drive. When the Installation program of IRsolution starts, cancel it by clicking the <Cancel> button.
- 5. Follow the message on the screen. Then Windows automatically installs necessary drivers.
- 6. Install IRsolution software in next step.

#### Note

"FTIR-2010", which is displayed on the found hardware wizard dialog box, is a module name of IRPrestige-21.

### 2.2 Installation of an FTIR-8000 series Driver program

A driver program for the FTIR-8000 series should be installed to control it.

- 1. Wire the FTIR-8000 series and your PC by refereeing to the section [Wiring the Cabled] of the Instruction Manual (User's System Guide).
- 2. Turned the FTIR ON and then turn the PC ON. Windows automatically recognizes the FTIR-8000 series with Plug & Play function.
- 3. Then Windows requests installation of the driver program. When Windows asks the place to find the driver, check [CD-ROM drive] in the Driver setup wizard dialog box.
- 4. Insert the [IRsolution] installation CD-ROM into your CD-ROM drive. When the Installation program of IRsolution starts, cancel it by clicking the <Cancel> button.
- 5. Follow the message on the screen. Then Windows automatically installs necessary drivers.
- 6. Install IRsolution software in next step.

# 3 Installation of IRsolution

Install the IR solution software with the following procedure.

 When the IRsolution Install CD-ROM is in the CD-ROM drive, Click the <Start> button, and then select the [Run] command.
 Select "setup.exe" on the CD-ROM drive, and then click <Run> button.

The Install program starts.

2. In another case, prepare the [IRsolution] install CD-ROM.

Turn on the power of the personal computer to start up the Windows.

If any software is running, terminate all of them.

Insert the CD-ROM into the CD-ROM drive.

The setup program automatically starts up. Execute "setup.exe" if setup program does not run automatically.

#### Note

• If an old version of IRsolution is already installed, a message shown in Fig. 3.2 is displayed. Un-install old version of IRsolution first, and then install latest IRsolution again.

| IRsolution - | InstallShield Wizard                                                                              |
|--------------|---------------------------------------------------------------------------------------------------|
| 8            | IRsolution is currently installed, please uninstall the software before attempting to re-install. |
|              |                                                                                                   |

Fig. 3.1 A message when old version of IRsolution is installed

- English version of IRsolution install program is activated on another version of Windows than Japanese.
- 3. "Preparing Setup" dialog box and then "Welcome to the InstallShield Wizard for IRsolution" dialog box are displayed. Click the [Next] button.

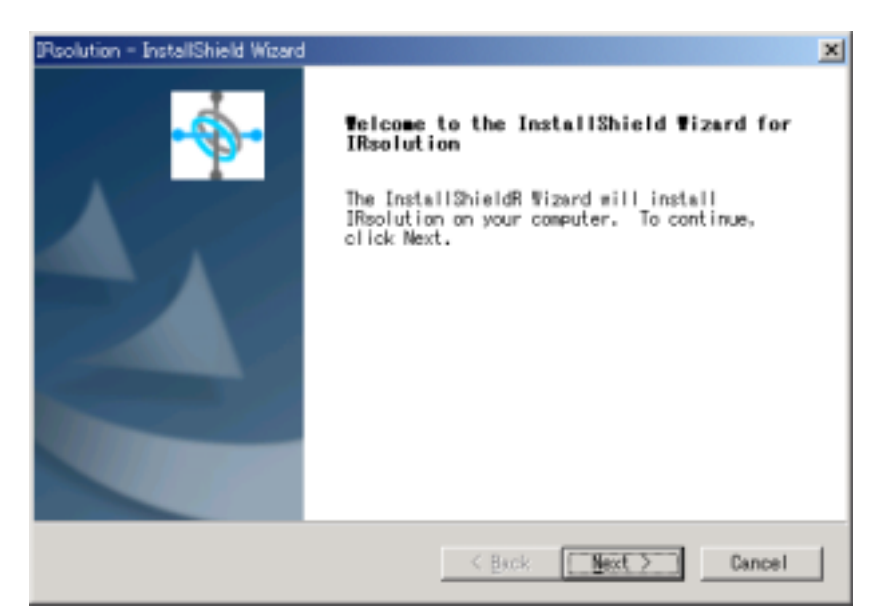

Fig. 3.2 "Welcome" dialog box

4. "Ready to Install the Program" dialog box is displayed. Click the [Install] button.

| Psolution - InstallShield Wizard                                                                             | ×      |
|----------------------------------------------------------------------------------------------------|--------|
| Ready to Install the Program<br>The vizard is ready to begin installation.                                   |        |
| Click Install to begin the installation.                                                                     |        |
| If you want to review or change any of your installation settings,<br>Back, Click Cancel to exit the wizard. | olick  |
|                                                                                                    |        |
|                                                                                                    |        |
|                                                                                                    |        |
|                                                                                                    |        |
|                                                                                                    |        |
|                                                                                                    |        |
| Instal/Ghield                                                                                                |        |
| < Back [                                                                                                    | Cancel |

Fig. 3.3 "Ready to Install the Program" dialog box

- 5. Installation starts. Installation procedure is displayed on the "Setup Status" dialog box.
- 6. The [Please give in CD key for this product] window opens.

| Please give in CD key for this product                                                                            | × |
|----------------------------------------------------------------------------------------------------|---|
| This Install program can go on, if you supply the right CD key. Otherwise you have to cancel the<br>installation. |   |
| Serial-Number CD Key                                                                                              |   |
| ·                                                                                                    | l |
| <u>QK</u> ancel                                                                                                   |   |

Fig. 3.4 Please give in CD key for this product

- Input the CD Key written on the CD-ROM package onto the [Serial Number CD Key]. If input CD Key is not correct, you cannot proceed to next step. After inputting information, click the <OK> button.
- Proceed following prompts on the screen. Then the [Chose Destination Location] window opens.
   Specify the destination folder to be installed. The default folder is used usually. Click the <Browse> button to change the destination.

| 🚰 Choose Destination Loc | ation                                                                              | × |
|--------------------------|------------------------------------------------------------------------------------|---|
|                          | Setup will install IR solution 1.20 in the following folder.                       |   |
|                          | To install into a different folder, click Browse, and select<br>another folder.    |   |
|                          | You can choose not to install IRsolution 1.20 by clicking<br>Cancel to exit Setup. |   |
| ***                      | Destination Folder<br>C:\Program Files\Shimadzı/\IRsolutionBrowse                  | J |
|                          | < <u>Back</u> [Next>] Cancel                                                       |   |

Fig. 3.5 Chose Destination Location

9. Click the <Next> button to proceed to next step, then the [Backup Replaced File] window opens. Click the <Next> button with the default setting.

| 🚰 Backup Replaced Files |                                                                                                    | × |
|-------------------------|----------------------------------------------------------------------------------------------------|---|
|                         | This installation program can create backup copies of all files replaced during the installation. These files will be used when the software is uninstalled and a rollback is requested. If backup copies are not created, you will only be able to uninstall the software and not roll the system back to a previous state. Do you want to create backups of the replaced files? |   |
|                         | < Back [Next>] Cancel                                                                                                    |   |

Fig. 3.6 Backup Replaced File

10. The [Select Component] window opens Select components of the IRsolution main components to be installed. Following components can be installed.

| Setup                 | Description                                                     |
|-----------------------|-----------------------------------------------------------------|
| Program               | The IRsolution main body                                        |
| Help                  | Help message file of the IRsolution                             |
| GLP mode              | Installs the IRsolution on the GLP mode to support the GLP/GMP. |
|                       | Electric Signature function is available on the GLP mode. You   |
|                       | cannot switch the GLP/non-GLP mode after installation.          |
| Support for hardlock  | Installs the hardlock driver to use protected libraries with a  |
| protected libraries   | protection key (dongle).                                        |
| DataExtractor support | IS checked, when used with the CLASS-Agent/IRsolution Agent.    |
| Support for Sadtler   | Installs the hardlock driver to use Sadtler libraries           |
| hardlock Rainbow      |                                                                 |

 Table 3.2
 Setup Components (IRsolution)

| 🚰 Select Components |                                                                                                    | X                                   |
|---------------------|----------------------------------------------------------------------------------------------------|-------------------------------------|
|                     | In the options list below, select the checkboxes for<br>that you would like to have installed. The disk span<br>reflect the requirements of the options you have sel | the options<br>ce fields<br>lected. |
|                     | Program                                                                                                    | 33185 k                             |
|                     | I Help                                                                                                    | 14602 k                             |
|                     | GLP Mode                                                                                                    | 0 k                                 |
|                     | Support for hardlock protected libraries Aladin                                                                                                    | 0 k                                 |
|                     | DataExtractor support                                                                                                    | 72 k                                |
|                     | Support for Sadtler hardlock Randow/SSU5.39                                                                                                    | 2 UK                                |
|                     | Disk Space Required:<br>Disk Space Remaining: 1                                                                                                    | 47859 k<br>838925 k                 |
|                     | <back [nest="">]</back>                                                                                                    | Cancel                              |

Fig. 3.7 Select Component

- 11. Put check marks on the necessary components. Click the <Next> button after setting.
- 12. The [Special Shortcuts] window opens. Put a check mark on the place you want to have shortcut icons. The default setting is usually used. Click the <Next> button.

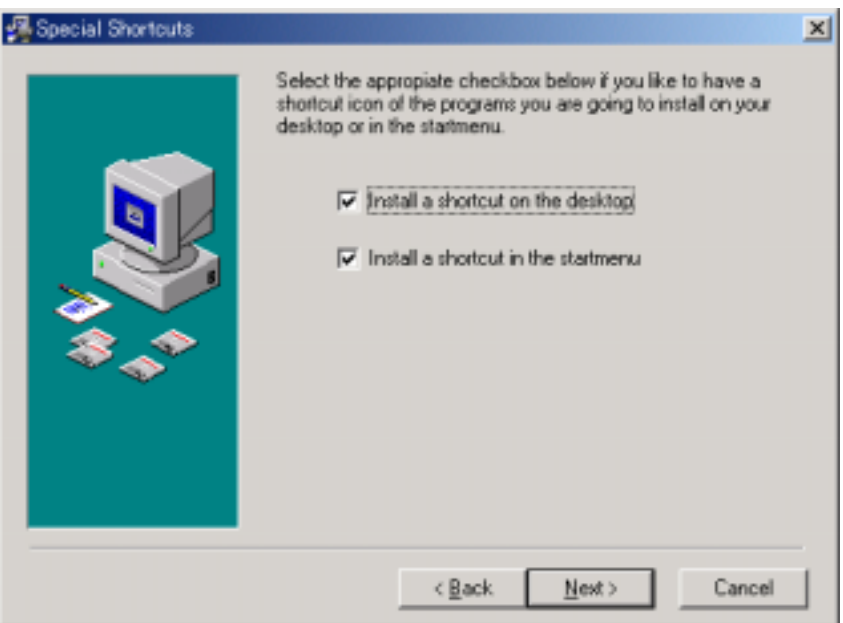

Fig. 3.8 Special Shortcuts

- 13. Proceed with following the prompts on the screen. The [Installation Completed] window opens when the IRsolution main body is installed correctly.
- 14. Click the <Finish> button to install the Alternation Check Program and Sample Files.
- 15. When all selected components are installed, the [Install Shield Wizard Complete] window opens. Click <Finish> button.

| Psolution - InstallShield Wizard |                                                                                                    |
|----------------------------------|----------------------------------------------------------------------------------------------------|
|                                  | InstallShield Wizard Complete<br>Setup has finished installing IRsolution on your<br>computer.<br>IV View Readme<br>Click Finish to complete Setup. |
|                                  | K Beck Finish Cencer                                                                                                    |

Fig. 3.9 Install Shield Wizard Complete

- 16. When a check mark is on the "View Readme", Readme file is opened.
- 17. Install the Supplemental Disk in the next step.

Latest information for IRsolution software is described in ReadmeE.htm in both of Installation CD-ROM and Supplemental Disk. Please refer both of them before using IRsolution software.

### Caution

This caution is related to the users who selects Windows XP as an operational system, and log on the IRsolution with privileges of Power Users group. In the described condition above, security settings of the folder are a little bit complicated and data files created by other personnel may not be usable. To avoid this problem, the installation program of IRsolution creates a data folder C:¥Program Files ¥Shimadzu¥IRsolution¥data (where C represents the drive Windows was installed.) to which security settings are modified so that everyone can share data files. As it may not be possible to create folders or files, if they are created at the location other than C:¥Program Files¥Shimadzu¥IRsolution¥data and its sub folders, it is necessary to modify folder securities using tools provided by Windows.

# 4 Installation of Supplemental Disk

Install the Supplemental Disk to update files and programs for the IRsolution software. Some version of IRsolution does not need installation of Supplemental Disk.

- 1. Insert the supplemental disk into disk drive in your computer.
- 2. Click the <Start> button, and then select [Run] command from the menu.
- 3. Input "(drive name):¥Setup.exe" in the file name and click <Run> button.
- 4. Run a set-up program, and updated files and programs are installed.

Latest information for IRsolution software is described in ReadmeE.htm in both of Installation CD-ROM and Supplemental Disk. Please refer both of them before using IRsolution software.

# 5 Selecting an Instrument

Setup the model of Instrument to be connected.

- 1. Activate the IRsolution software. Double click the IRsolution icon on the desktop or select the IRsolution menu on the Start menu.
- 2. Set up the model of instrument to connect with the IRsolution. Select the [Environment]-[Instrument Preferences]-[Instruments] menu before initializing the FTIR. Select [IRPrestige-21] as the Scanning FTIR Module. If you are using FTIR-8000 series, It's not necessary to change the setting.

| Instrument Preferences                                                    | ×      |
|---------------------------------------------------------------------------|--------|
| Scanning FTIR Module<br>FTIR <u>8</u> 000 series<br>IRPrestige- <u>21</u> |        |
| Moveable Device                                                           |        |
| ОК                                                                        | Cancel |

Fig. 5.2 [Instrument Preferences] Dialog box

| FTIR 8000series | Connects to the FTIR-8000 series. |
|-----------------|-----------------------------------|
| IRPrestige-21   | Connects to the IRPrestige-21.    |

# 6 User Management

IRsolution has a security function by management of users with User ID and Password. Administrator should activate the security function by User ID and Password after installation of IRsolution by use of the [Admin]-[Security] command. Put a check mark on the "Password Restrictions" on the [Security] dialog box.

| Maximum Password Age<br>Password gever expires<br>C Expires in 90 days | Password Uniqueness     O not keep password history     O Berrember     S * passwords |
|------------------------------------------------------------------------|---------------------------------------------------------------------------------------|
| Minimum Password Length                                                | Meximum Password Length                                                               |
| C At jeast 6 characters                                                | C At most 32 - characters                                                             |
| Account Lock                                                           |                                                                                       |
| login                                                                  | -Lock Duration-                                                                       |
| Look after 🔋 🚊 bed login attempts                                      | 🕫 Foreyer (until admin unlocks)                                                       |
| Reset ogunter efter 🛛 💼 minutes                                        | C Duration 30 📑 minutes                                                               |
| domatic Logout                                                         |                                                                                       |
| C Do not logout automatically                                          | Logout after 10 👘 minutes idle tir                                                    |

Fig. 6.1 [Security] dialog box

Clicking the <OK> button to open the message [There is no active user "xxxxx". The application has to be closed. Do you want to continue and close the application?]. Click the <Yes> button to close IRsolution once. The dialog box shown in Fig.6.2 is displayed when IRsolution is run again. Select "Administrator" as User name and nothing is input on the "Password" section, then click the <OK> button.

| Loein               |                    | × |
|---------------------|--------------------|---|
| - Enter your user i | name and password. |   |
| Uper Dame:          | Administrator      | - |
| Password            |                    |   |
|                     | DK Cancel          |   |

Fig. 6.2 [Log On] dialog box

Change the password for the Administrator by the [Admin]-[Security] command. Then manage the User and his/her rights of operations.

# 7 Uninstallation of the IRsolution

Follow the steps to uninstall the IR solution software.

### Note

If you re-install IRsolution of install new version of it, it is strongly recommended that you uninstall the old software by the following procedure before installing the new software.

- 1. Select the Control Panel on the Start menu of the Windows.
- 2. Select [Add / Remove Programs].
- 3. There are [IRsolution], [IRsolution x.xx] and [IRsolution Supplemental] on the window.
- 4. First, select [IRsolution Supplemental] then click the <Modify / Remove> button. Select [Remove] on the window then follow the prompts on the screen.
- 5. Next, select [IRsolution x.xx] then click the <Modify / Remove> button. Select [Automatic] on the window then follow the prompts on the screen.
- 6. Finally, select [IRsolution] then click the <Modify / Remove> button. Select [Remove] on the window then follow the prompts on the screen.
- 7. After uninstallation, close the [Add / Remove Programs] window and the Control Panel.